## ALUR PENDAFTARAN ONLINE TEST UJI KOMPETENSI

## LSP POLITEKNIK NEGERI MEDAN

## PENDAFTARAN

- 1. Daftar nama Mahasiswa calon peserta uji PSKK sudah diumumkan oleh LSP dan Jurusan.
- 2. Calon peserta yang namanya terdaftar harus melakukan pendaftaran online diwebsite http://pssk.lsp.polmed.ac.id
- 3. Kemudian Pilih Menu Daftar
  - Isi data pendaftaran Username, Password dan NIM *(Nim harus sesuai dengan data akademik)* Kemudian pilih Daftar

|          | Sign Up |  |
|----------|---------|--|
| Username |         |  |
| Password |         |  |
| NIM      |         |  |
|          | Daftar  |  |
| Login    |         |  |

4. Jika sudah melakukan pendaftaran, anda sudah bisa melanjutkan ke tahap pengisian biodata pendaftaran melalui menu Login

#### PENGISIAN BIODATA

Peserta masuk ke menu login untuk melanjutkan pengisian data dengan username dan password yang sudah dibuat sebelumnya saat pendaftaran.

| LEMBAG | A SERTIFI   | KASI P  | ROFESI           | POLMED |
|--------|-------------|---------|------------------|--------|
|        |             | Sign In |                  |        |
|        | Username    |         |                  |        |
|        | Password    |         |                  |        |
|        | Remember me |         | Forgot Password? |        |
|        |             | Sign In |                  |        |
|        | Daftar      |         |                  |        |
|        |             |         |                  |        |
|        |             |         |                  |        |

#### PENGISIAN DATA PADA MENUFR APL 01

## TABEL VERIFIKASI:

| Able        | 0 | ۵ ن              |                   |                |                    | User-Profile-Image Mahasiswa - |
|-------------|---|------------------|-------------------|----------------|--------------------|--------------------------------|
| foto        |   | Dashboard        |                   |                |                    |                                |
| Mahasiswa 🗸 |   | û → Referensi →  | Data Skema        |                |                    |                                |
| Menu        |   | _                |                   |                |                    |                                |
| Dashboard   |   | FR-APL           | -01. FORMULIR PER | RMOHONAN SERT  | IFIKASI KOMPETENSI |                                |
| FR-APL-01   | > |                  |                   |                | Tabel              |                                |
| SFR-APL-02  | > | Show 10          | entries           |                | Verifikasi         | tarch:                         |
|             |   | No †↓            | NIM î.i.          | NAMA MAHASISWA | ↑↓ VERIFIKASI      | †↓ <b>СЕТАК</b> †↓             |
|             |   | 1                | 1705112050        | AMMAR ZAKY K   |                    |                                |
|             |   | Showing 1 to 1 o | of 1 entries      |                | Data Pribadi       | Previous 1 Next                |

1. Peserta melakukan pengisian Biodata di Menu Data Pribadi

| Able 🤉 🔍    | ۹ D                         |                           | User-F  |                 |
|-------------|-----------------------------|---------------------------|---------|-----------------|
| foto        | Dashboard                   | Verifikasi Data Pribadi X |         |                 |
| Mahasiswa 👻 |                             | 1705112050                |         |                 |
| Menu        |                             | NIM                       |         |                 |
| Dashboard   | 🕿 FR-APL-01. FORMU          | AMMAR ZAKY K              | SI      |                 |
| SFR-APL-01  |                             |                           |         |                 |
|             |                             | MEDAN                     |         |                 |
|             | Show 10 entries             |                           | Search: |                 |
|             | No 11 NIM                   | 1999-05-04                | I ti    | CETAK 11        |
|             | 1 1705112050                | SMA                       | 00      |                 |
|             | Showing 1 to 1 of 1 entries | 12346654343               |         | Previous 1 Next |
|             |                             |                           |         |                 |
|             |                             | Close 🔡 Update            |         |                 |

2. Peserta melakukan pengisian Data Pekerjaan di Menu Data Pekerjaan

| Able 🏻 🔍    |                             |                             | User-F  |                 |
|-------------|-----------------------------|-----------------------------|---------|-----------------|
| foto        |                             | Verifikasi Data Pekerjaan × |         |                 |
| Mahasiswa 🗸 |                             |                             |         |                 |
| Menu        |                             | Nama Lembaga / Perusahaan   |         |                 |
|             |                             |                             |         |                 |
| Dashboard   | FR-APL-01. FORMU            |                             | SI      |                 |
|             |                             |                             |         |                 |
|             |                             |                             |         |                 |
|             | Show 10 entries             |                             | Search: |                 |
|             | No 11 NIM                   |                             | 1       | CETAK 1         |
|             |                             |                             |         |                 |
|             | 1 1/05112050                |                             |         |                 |
|             | Showing 1 to 1 of 1 entries |                             |         | Previous 1 Next |
|             |                             |                             |         |                 |
|             |                             |                             |         |                 |
|             |                             |                             |         |                 |
|             |                             | Close 🔡 Update              |         |                 |
|             |                             |                             |         |                 |

3. Peserta melakukan Verifikasi Skema di Menu Skema

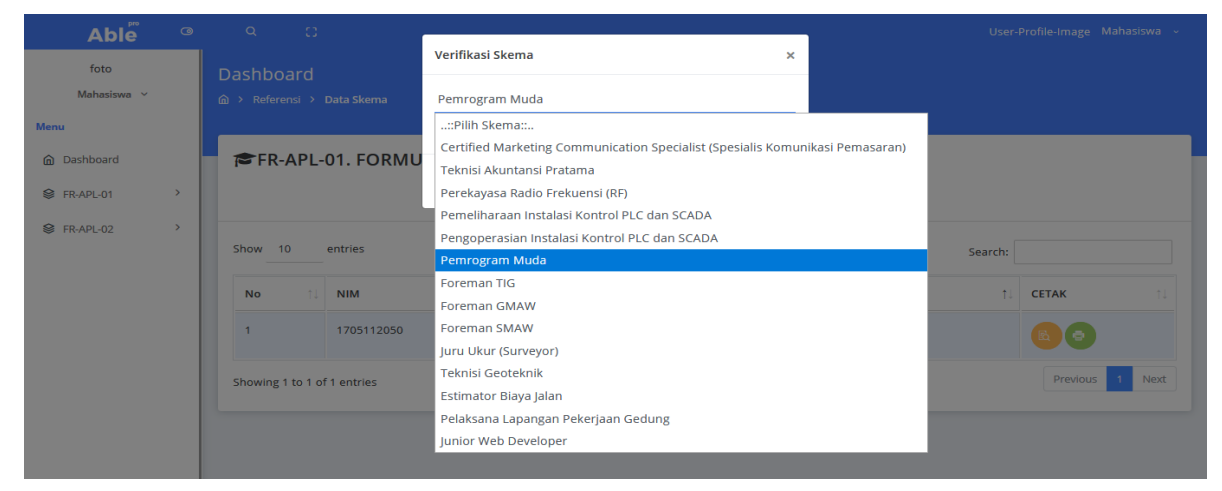

- 4. Peserta melakukan upload berkas Verifikasi Kelengkapan Persyaratan
  - Marsheet semester 1 s/d 7 (mahasiswa D4 semester 8), Marsheet semester 1 s/d 5 (Mahasiswa D3 semester 6), setiap marsheet di scan dan di gabungkan ke dalam 1 file Pdf.
  - Kartu Tanda Penduduk (File Pdf)
  - Pasfoto (File Pdf)

| Able <sup>®</sup> <sup>©</sup> |                             |                                        | User-Profile-Image Mahasiswa v |
|--------------------------------|-----------------------------|----------------------------------------|--------------------------------|
| foto                           | Dashboard                   | Verifikasi Kelengkapan Persyaratan 🛛 🗙 |                                |
| Mahasiswa 🗡                    |                             | Marksheet                              |                                |
| Menu                           |                             | Persyaratan                            |                                |
| Dashboard                      | 🕿 FR-APL-01. FORMU          | File Browse No file selected.          | SI                             |
| ♦ FR-APL-01 >                  |                             |                                        |                                |
|                                |                             | Close 💾 Update                         |                                |
|                                | Show 10 entries             | No DATA KELENGKAPAN PERSYARATAN        | Search:                        |
|                                | No 11 NIM                   |                                        | I ↑↓ CETAK ↑↓                  |
|                                | 1 1705112050                | 1 Marksheet                            | 00 00                          |
|                                | Showing 1 to 1 of 1 entries |                                        | Previous 1 Next                |

# **TABEL CETAK:**

| Able 🎯              | Ф ()                                                    | User-Profile-Image Mahasiswa 🗸 |
|---------------------|---------------------------------------------------------|--------------------------------|
| foto<br>Mahasiswa 🗸 | Dashboard<br>@ → Referensi → Data Skema                 |                                |
| Menu                |                                                         |                                |
| Dashboard           | 🕿 FR-APL-01. FORMULIR PERMOHONAN SERTIFIKASI KOMPETENSI |                                |
|                     |                                                         |                                |
|                     | Show 10 entries                                         | Search: Tabel                  |
|                     | No 11 NIM 11 NAMA MAHASISWA 11 VERIFIKASI               |                                |
|                     | 1 1705112050 AMMAR ZAKY K                               |                                |
|                     | Showing 1 to 1 of 1 entries                             | Previous Next                  |

- 1. Peserta dapat melihat hasil pengisian data pada Menu View
- 2. Peserta Melakukan Print Hasil Pengisian Data yang sudah di verifikasi Admin LSP Politeknik Negeri Medan dan dibawa pada saat Test Uji Kompetensi